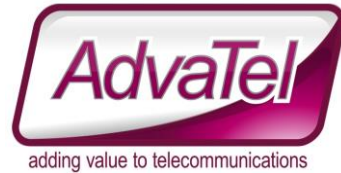

# **Omni Intelligence FAQ – Add Additional Fields to a Row**

### Introduction

This details how to modify an existing wallboard template

### Instructions

- 1. Logon to [WEBSITE] with appropriate credentials
- 2. Reports  $\rightarrow$  Analytics
- 3. Select the view you wish to modify from the Dropdown
- 4. That configuration will display below the dropdown box
- 5. In the example below there is one graph field displaying (Example 1)
- 6. On the right hand side there is a thicker line. Click on that line and drag it to the left. This will create additional space to add more fields. (Example 2)
- 7. You can also increase or decrease the size of a field this way.

To save the Template so others can view it, enter a view name and click SAVE

On the next page are example images.

# **Example Images**

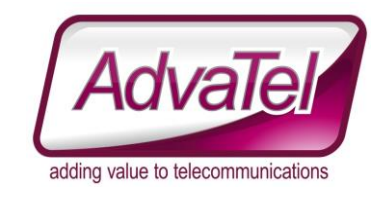

Example 1. Before Moving

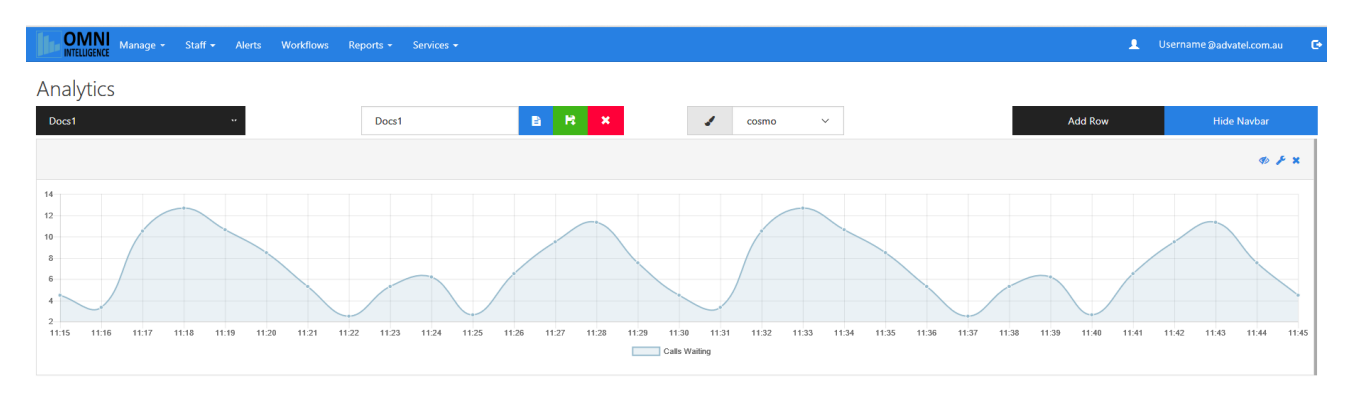

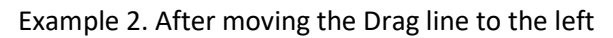

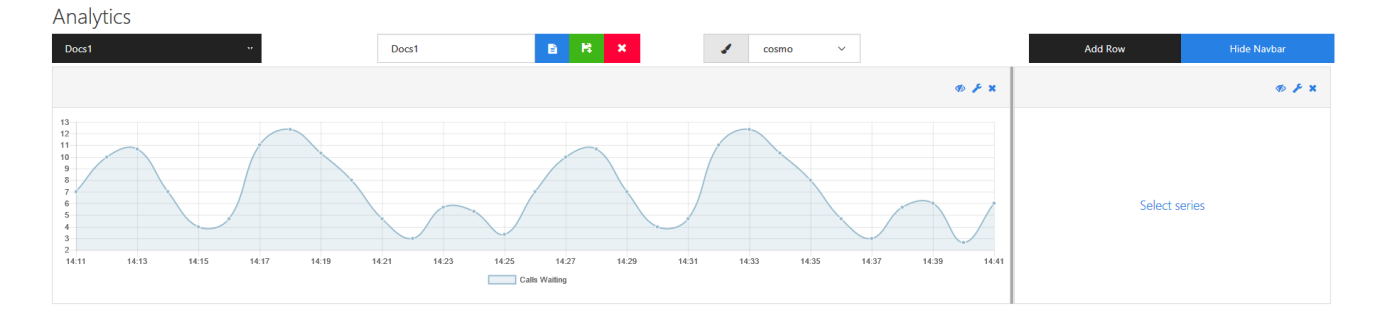

#### Example 3. Adding an additional (2<sup>nd</sup>) field

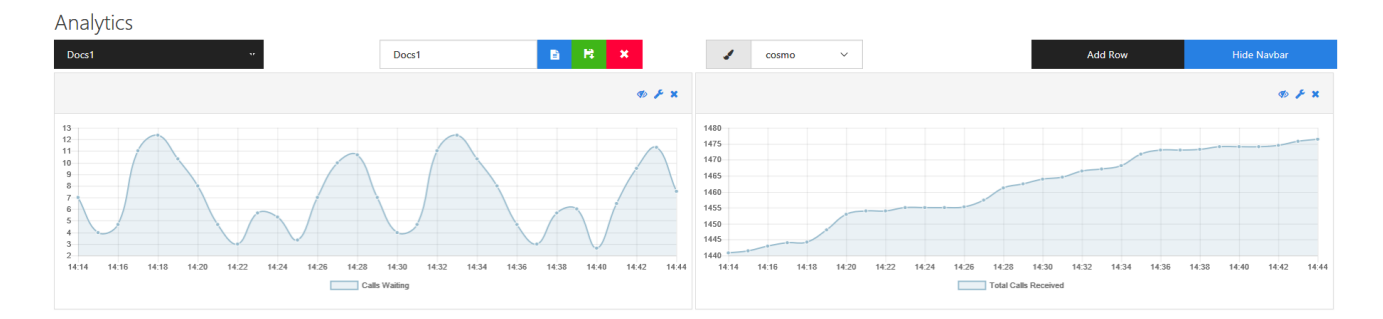

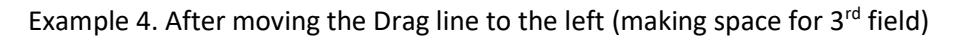

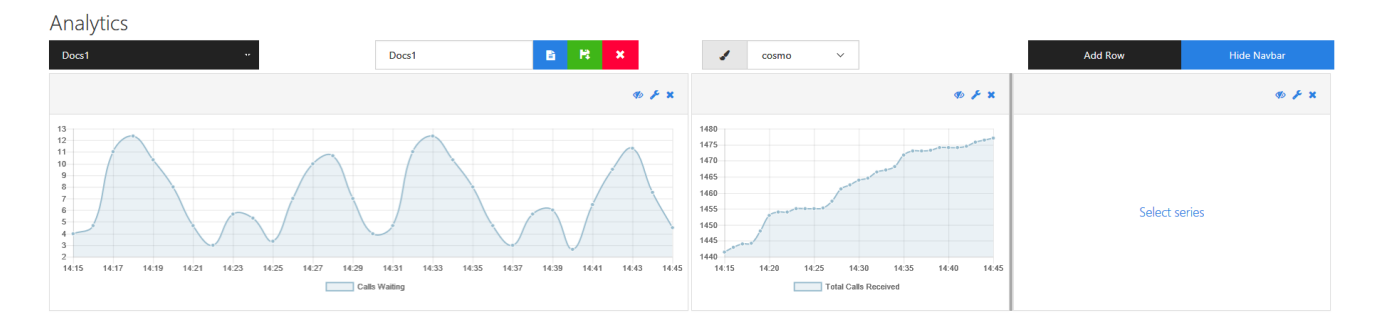

Please Note: only 12 fields/columns per row.